## Reset hasła

Aby wykonać zgłoszenie dyspozycji resetu hasła do logowania należy wpisać login na pierwszej stronie i wybrać przycisk DALEJ, a następnie wybrać link POMOC W LOGOWANIU:

Następnie wybrać opcję RESET HASŁA:

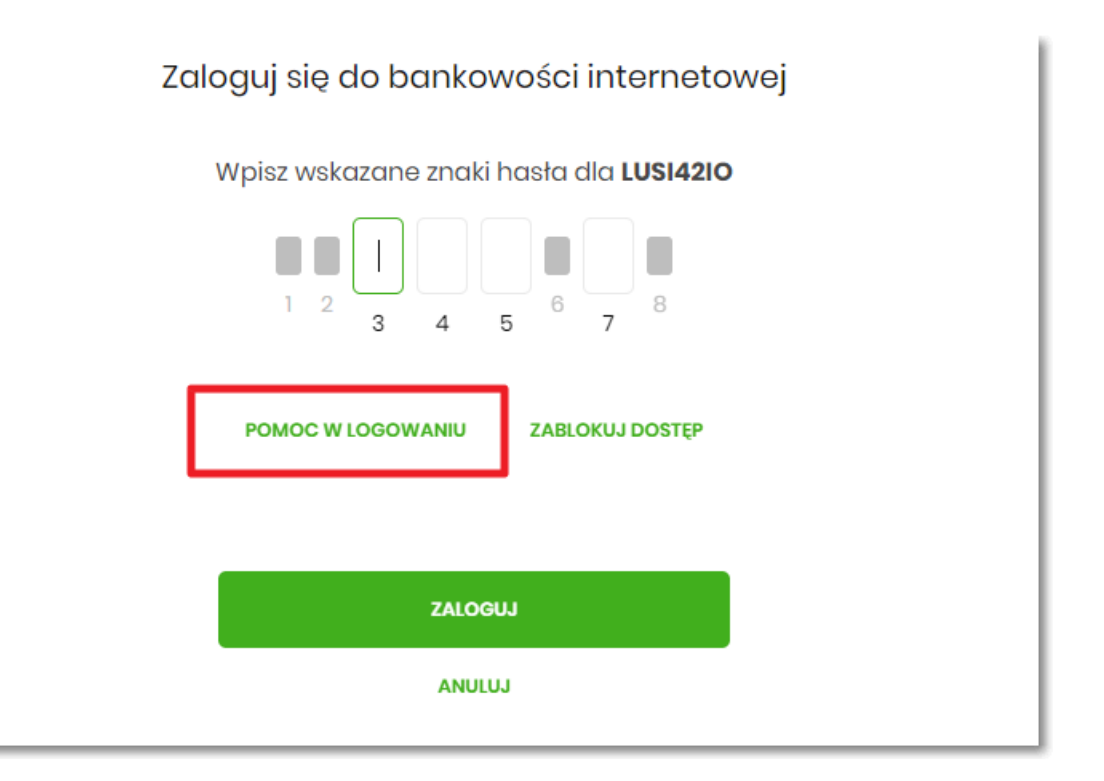

Następnie wybrać opcję RESET HASŁA:

|                      | Pomoc w logowaniu    |           |  |  |
|----------------------|----------------------|-----------|--|--|
| C RESET HASŁA        | ZABLOKOWANIE DOSTĘPU | 🕲 KONTAKT |  |  |
| Wybiesz formę pomocy |                      |           |  |  |
| POWRÓT DO LOGOWANIA  |                      |           |  |  |

Pojawią się informację na temat resetu hasła oraz przycisk ODBLKOUJ DOSTĘP DO BANKOWOŚCI INTERNETOWEJ:

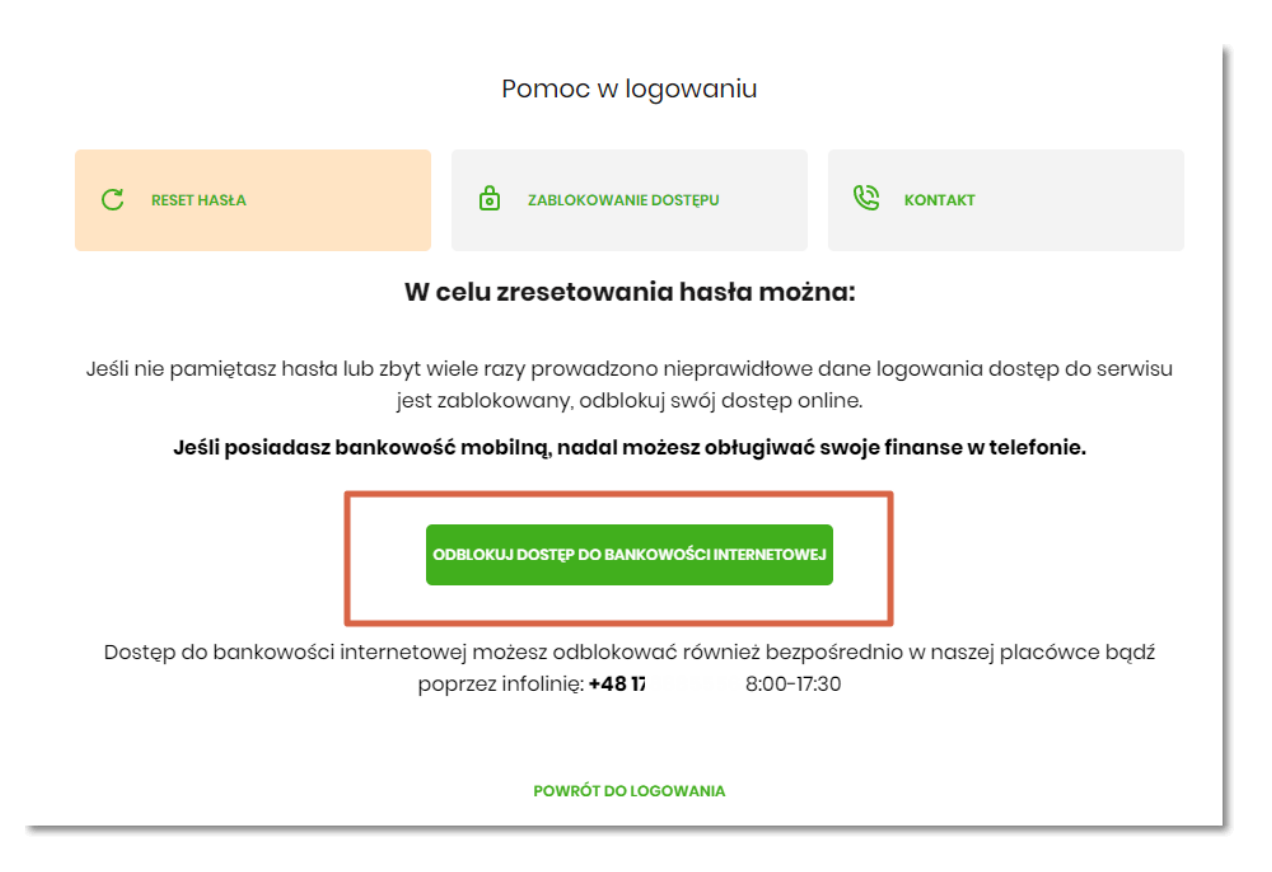

Po wybraniu przycisku ODBLKOUJ DOSTĘP DO BANKOWOŚCI INTERNETOWEJ aplikacja przechodzi do formatki,

gdzie widoczny jest wpisany login oraz pole do wpisania PESEL-u. Użytkownik wpisuje PESEL i wybiera przycisk DALEJ:

l

| Aby odblokować dostęp potrzebujemy potwierdzić twoją tożsamość.<br>Login:                      |
|------------------------------------------------------------------------------------------------|
| LUSI42IO                                                                                       |
| LUSI42IO                                                                                       |
|                                                                                                |
| PESEL:                                                                                         |
| Wpisz PESEL                                                                                    |
| W następnym kroku poprosimy Cię o akceptację zgłoszenia.<br>Przygotuj urządzenie autoryzujące. |
| DALEJ                                                                                          |
| POWRÓT DO LOGOWANIA                                                                            |

Aplikacja przechodzi do formatki potwierdzenia złożenia dyspozycji resetu hasła. Użytkownik wprowadza PIN oraz kod autoryzujący, ktory otrzymał SMS-em i zatwierdza przyciskiem DALEJ:

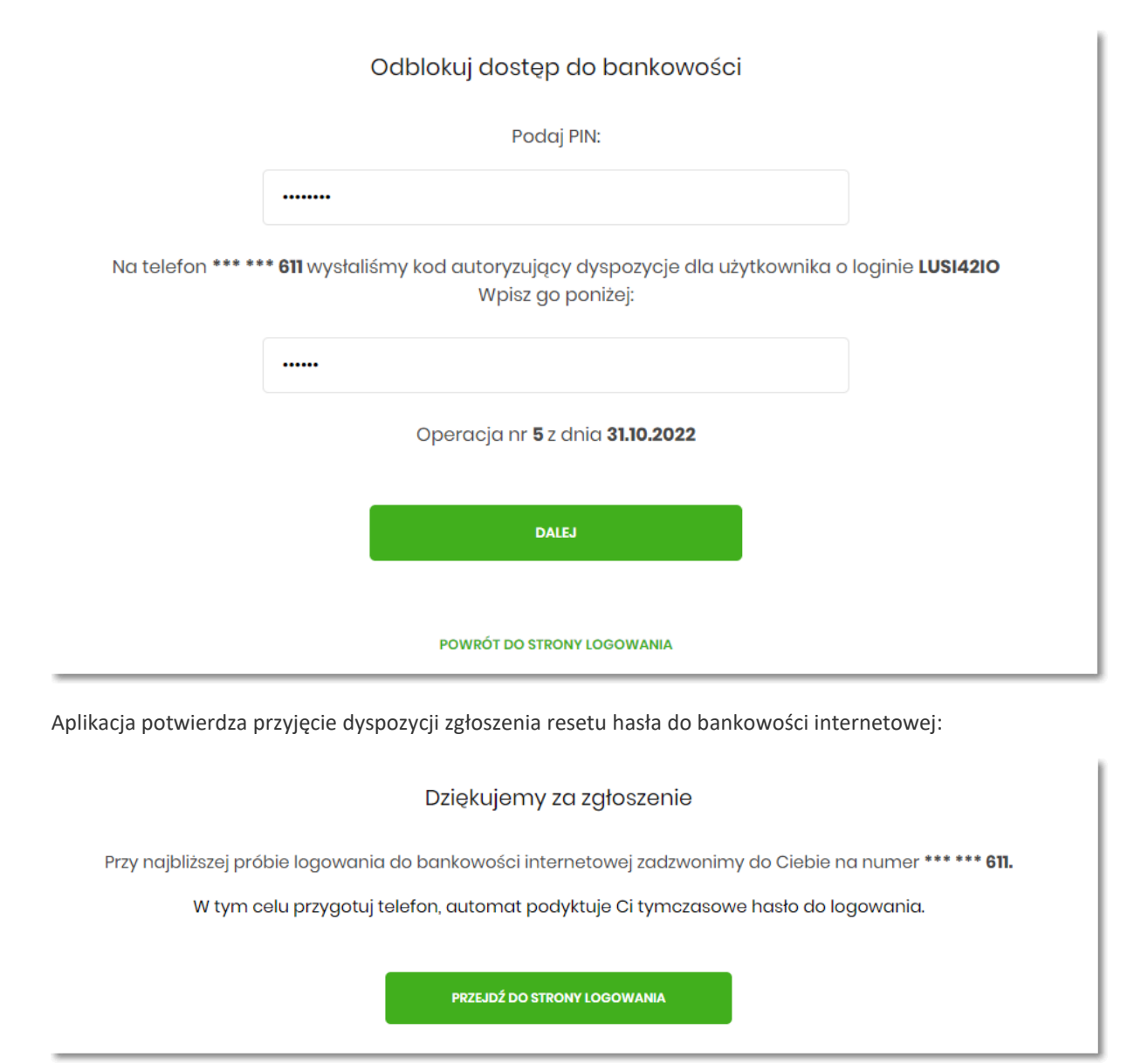

## Zablokowanie bankowości internetowej

Aby wykonać zablokowanie bankowości internetowej należy wpisać login i wybrać DALEJ

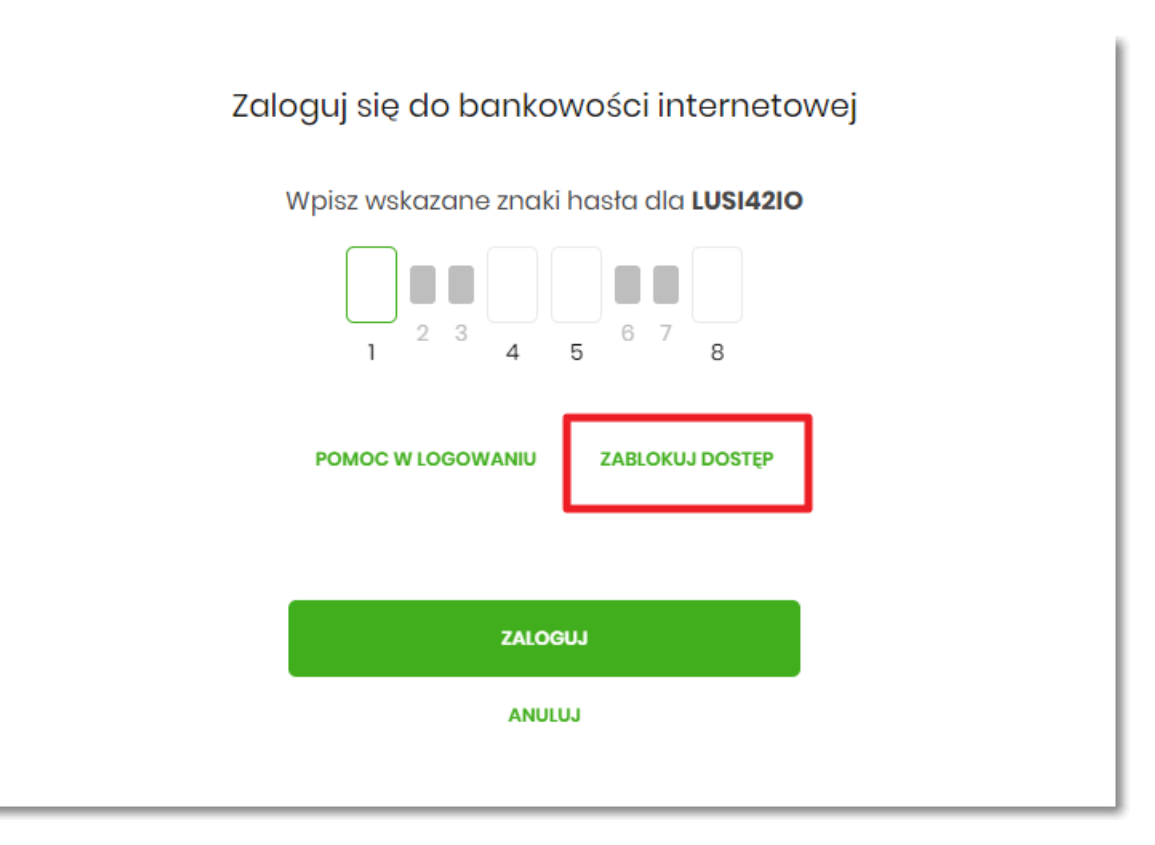

Lub na pierwszej stronie wybrać ZABLOKUJ DOSTĘP i następnie wpisać login:

|               | I             | <sup>p</sup> omoc w logowaniu   |            |
|---------------|---------------|---------------------------------|------------|
| C RESET HASŁA | ۵             | ZABLOKOWANIE DOSTĘPU            |            |
|               | W celu identy | fikacji użytkownika proszę wpi: | isać login |
|               | LUSI42IO      |                                 |            |
|               |               | WPISZ LOGIN                     |            |
|               |               | POWRÓT DO LOGOWANIA             |            |

Aplikacja przekieruję na formatkę z informacją o blokowaniu bankowości internetowej i przyciskiem BLOKADA

DOSTĘPU DO BANKOWOŚCI INTERNETOWEJ:

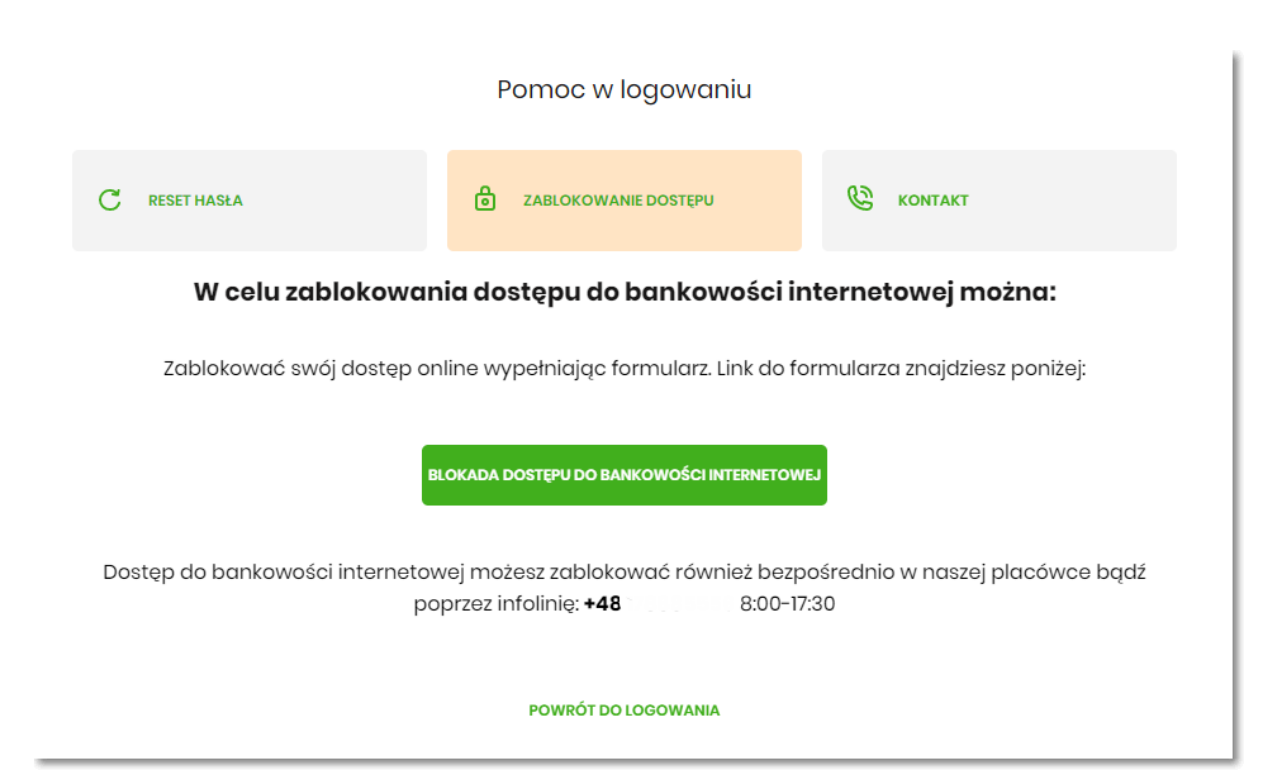

Po wybraniu przycisku BLOKADA DOSTĘPU DO BANKOWOŚCI INTERNETOWEJ aplikacja przenosi Użytkownika

na formatkę *Blokada dostępu do bankowości internetowej*, gdzie widoczny jest wprowadzony login oraz pole w

ktore należy wpisać PESEL:

## Blokada dostępu do bankowości internetowej

Aby zablokować dostęp potrzebujemy potwierdzić twoją tożsamość.

| Login:   |  |
|----------|--|
| LUSI42IO |  |
|          |  |
| PESEL:   |  |

W następnym kroku poprosimy Cię o akceptację dyspozycji przy pomocy kodu autoryzujacego. Potrzebny Ci będzie tefelon o numerze jaki podałeś w Banku.

| DALEJ               |
|---------------------|
| POWRÓT DO LOGOWANIA |

Po wpisaniu PESELU i wybraniu przycisku DALEJ aplikacja wyświetli formatkę z informacjami na temat blokowania bankowości internetowej i polem do wprowadzenia kodu autoryzacyjnego, ktory zostanie podany w rozmowie telefonicznej:

| Blokada dostępu do bankowości elektronicznej                                                                                                    |
|----------------------------------------------------------------------------------------------------|
| <b>Uwaga!</b> Potwierdzenie dyspozycji kodem autoryzującym spowoduje blokadę elektronicznych kanałów obsługi<br>bankowości, co oznacza, że nie będziesz mógł:                                                                                                    |
| - korzystać z bankowości w przeglądarce internetowej<br>- korzystać z aplikacji mobilnej Banku<br>- pobierać informacji o rachunkach i zlecać płatności za pośrednictwem podmiotów zewnętrznych (PSD2 API)<br>- poświadczyć swoich danych osobowych przez Bank w systemach rządowych (profil zaufany) i w usłudze<br>MojelD |
| Przywrócenie dostępu wymagać będzie kontaktu z infolinią Banku lub wizyty w placówce Banku<br>Dzwonimy do Ciebie na numer telefonu *** *** 611 w celu podyktowania kodu autoryzacyjnego, który należy<br>wpisać w polu poniżej                                                                                              |
| Wprowadz kod autoryzujący                                                                                                    |
| DALEJ                                                                                                    |
| POWROT DO STRONY LOGOWANIA                                                                                                    |

Po wpisaniu kodu i przycisku DALEJ aplikacja potwierdza zablokowanie bankowości internetowej:

Dziękujemy za zgłoszenie

Wszystkie Twoje kanały dostępu do bankowości internetowej zostały zablokowane.

POWRÓT DO STRONY LOGOWANIA